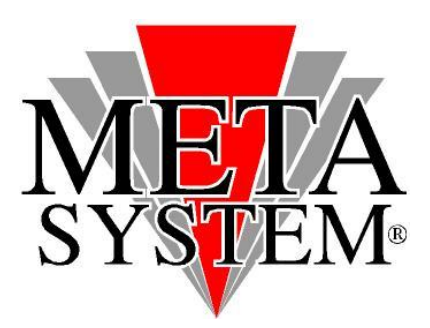

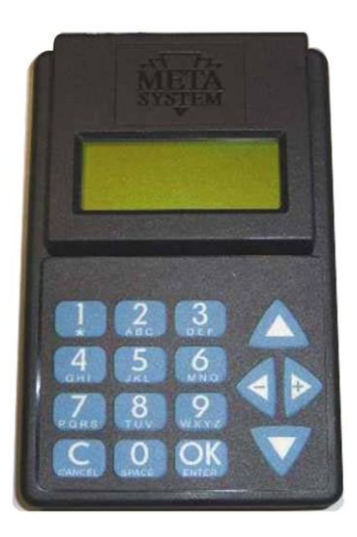

Manuale aggiornamento programmatore ALLARME

## VERIFICA DEL SW PRESENTE NEL PROGRAMMATORE

All'accensione del programmatore è possibile individuare la revisione di aggiornamento dello stesso direttamente nella schermata principale:

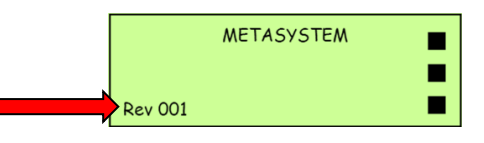

## <u>Per l'aggiornamento utilizzare il cablaggio seriale incluso nel kit del programmatore ed una porta seriale libera.</u> <u>Nel caso il computer fosse sprovvisto di porta seriale utilizzare un adattatore USB>SERIALE.</u>

1. Prelevare dalla confezione il programmatore ALLARME da aggiornare.

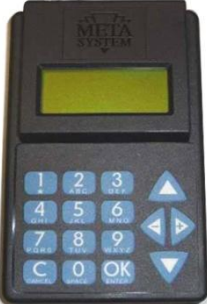

2. Collegare il programmatore al pc utilizzando il cavo seriale all'interno di uno slot disponibile oppure utilizzare un adattatore USB>Seriale RS232 installando i relativi driver (può essere utilizzato quello presente nel kit aggiornamento Bluetooth MYSGPABC01450).

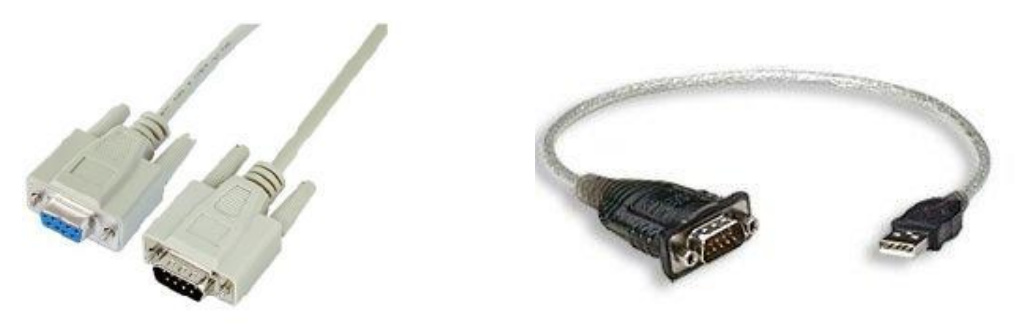

- 3. Se la batteria del programmatore è scarica è necessario collegarvi l'alimentatore a corredo.
- 4. Installare sul proprio PC il PROGRAMMA DI AGGIORNAMENTO scaricabile dal sito Meta System <u>www.metasystem.it/cardealer</u>.

*Questa operazione verrà effettuata solo al primo aggiornamento. Ultimata l'installazione aprire il programma d'aggiornamento.* 

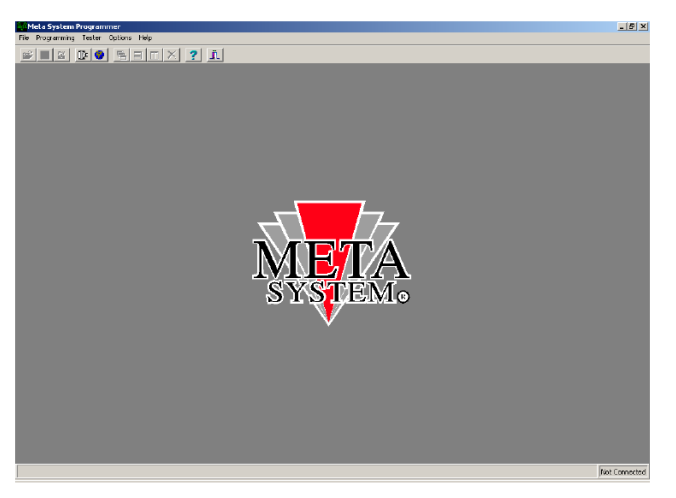

5. Accendere il programmatore e se presente il MENU sottostante selezionare "Dialogo con il PC"

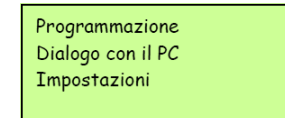

6. Dal menu **FILE** selezionare **CONNECT INTERFACE** e a seguire **TESTER**. Si aprirà una finestra di popup per identificare l'avvenuta connessione. Premere OK per continuare. Mettere ad icona il programma.

| Meta System Programmer |                                                     |
|------------------------|-----------------------------------------------------|
| ٩                      | Interface #10 (Car Alarm Programmer)<br>Version 1.0 |
|                        | ОК                                                  |

7. Dal sito Meta System scaricare l'ultimo aggiornamento SW disponibile e salvarlo in una cartella sul PC. 8. Riaprire il programma di aggiornamento, cliccare sul menu **TESTER** quindi a seguire **FIRMWARE UPDATE**.

| Firmware Update |                                  |                 |  |
|-----------------|----------------------------------|-----------------|--|
|                 | Selected Firmware :              | Select          |  |
|                 |                                  | <b>.</b>        |  |
| <u>7 H</u> elp  | <sub>∿.«</sub> Do <u>w</u> nload | 💢 <u>C</u> lose |  |

Si aprirà la finestra dell'immagine sovrastante dove bisognerà selezionare **SELECT** per richiamare il file dell'ultimo aggiornamento SW precedentemente scaricato e salvato. 9. Selezionare quindi il file

| Apri                                                              |                               |   | ? ×     |
|-------------------------------------------------------------------|-------------------------------|---|---------|
| Cerca in:                                                         | 🔁 MSPROG + software 💌 🗢 🖻 💣   | ÷ |         |
| Cronologia<br>Desktop<br>Documenti<br>Documenti<br>Risorse del co | SGMLCA100.DLL<br>MSYCA100.DLL |   |         |
|                                                                   | Nome file:                    | • | Apri    |
| Risorse di rete                                                   | Tipo file: All files (*.*)    | • | Annulla |

10. Premere il tasto DOWNLOAD e confermare per inviare l'aggiornamento al programmatore allarme.

| Firmware Update |                               |  |  |  |
|-----------------|-------------------------------|--|--|--|
|                 | Selected Firmware : 🔀 Select] |  |  |  |
|                 |                               |  |  |  |
| 🥇 Help          | 👪 Do <u>w</u> nload           |  |  |  |
|                 |                               |  |  |  |

11. Quando il programma visualizza il seguente messaggio

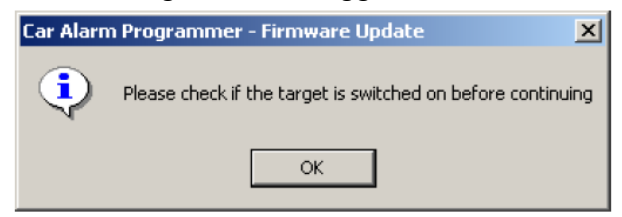

premere il tasto **OK** del programmatore allarme e successivamente cliccare sull'OK della finestra sul PC per poter proseguire nell'aggiornamento.

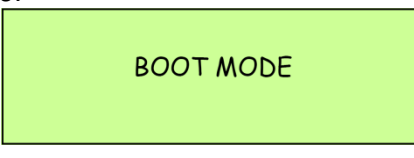

12. Al termine dell'aggiornamento, identificabile dalla barra BLU in progressione sulla schermata del programma sul PC, verrà mostrato il seguente messaggio di conferma.

| Car Alarm Programmer - Firmware Update | × |
|----------------------------------------|---|
| Success !                              |   |
| ОК                                     |   |

13. Premere **OK**, scollegare il programmatore dal PC ed utilizzarlo per programmare la centrale d'allarme da installare.

14. E' possibile verificare l'avvenuto e corretto aggiornamento identificando la revione SW direttamente nella prima schermata del programmatore Allarme

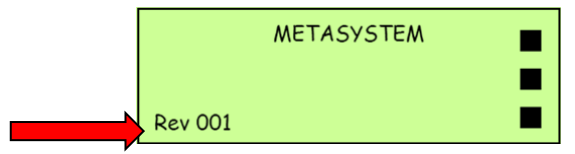